# RV042, RV042G 및 RV082 VPN Router에서 공 용 IP가 거의 없는 두 개의 LAN 네트워크를 분리

#### 목표

한 VLAN(포트 1-7의 VLAN1 - 192.168.0.x)에 있는 호스트는 RV082의 다른 VLAN(VLAN8 - 192.168.0.26 - 포트 8)에 있는 디바이스와 통신해서는 안 되며, 동시에 VLAN1의 호스트는 VLAN8의 클라이언트보다 인터넷 트래픽에 우선해야 합니다. 여기서 VLAN은 보안상의 이유 로 사용되며 RV042, RV042G 및 RV082 VPN 라우터에서 LAN을 분할하는 데에도 사용됩니 다. 이 절차의 다양한 섹션은 다음과 같습니다.

· 기본 LAN 및 WAN 설정

· 일대일 NAT(Private to Public address)를 추가하는 방법

· VLAN의 포트에 대한 설정 우선순위

·특정 VLAN에 대한 대역폭 관리

· VLAN의 포트 상태를 선택하는 방법

· VLAN 간 연결을 확인하는 방법

### 적용 가능한 디바이스

- · RV042
- · RV042G
- · RV082

·모든 소비자 Linksys 라우터

#### 소프트웨어 버전

#### 토폴로지

#### VPN 라우터는 WAN1 인터페이스에 하나의 공용 IP를 사용하며, 몇 개의 공용 IP는 일대일 NAT를 사용하며, LAN 내부의 호스트에 매핑하는 방법에 대해 설명합니다.

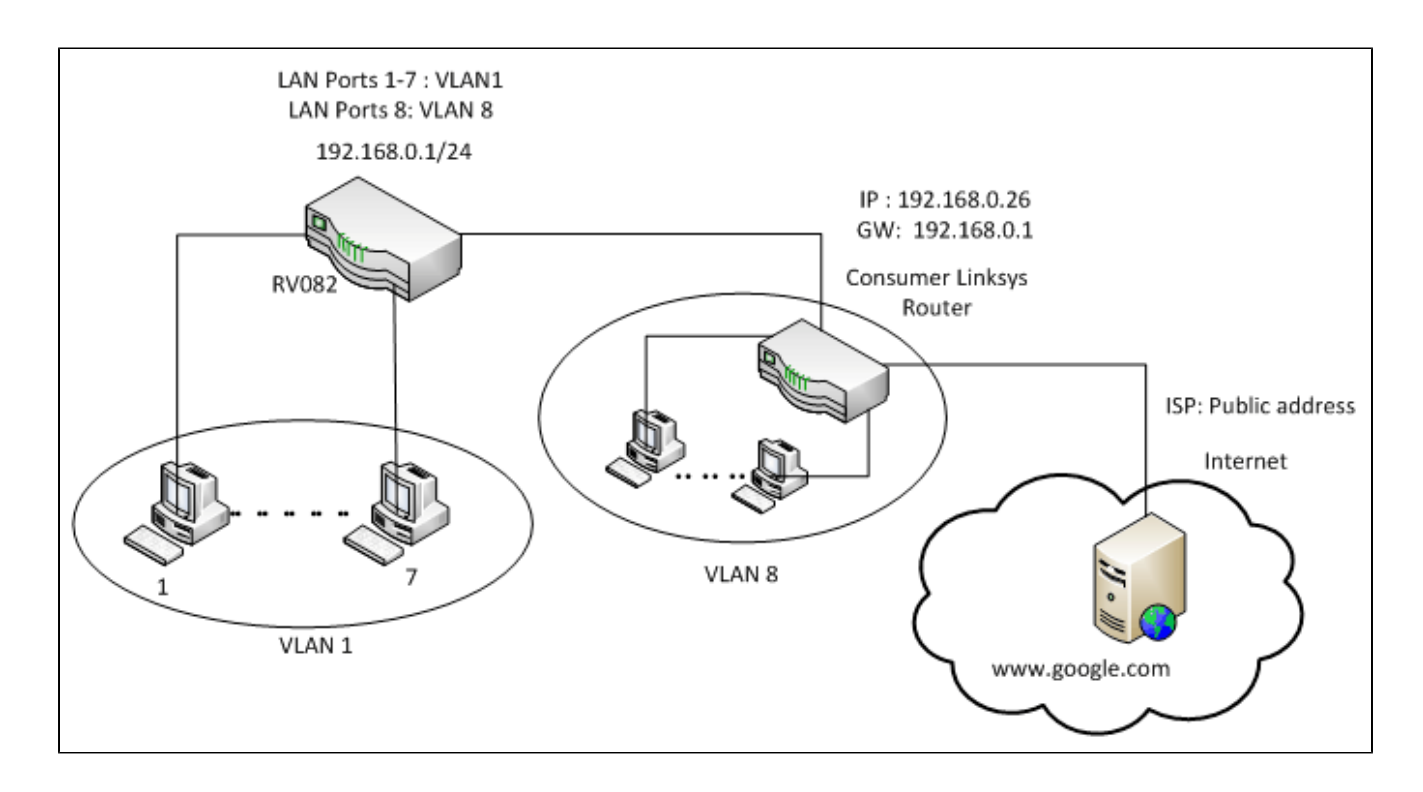

## 일대일 NAT:

공용 주소 1 ->192.168.0.1(RV082) 공용 주소 2 -> 192.168.0.26(소비자 라우터) 공용 주소 3 -> 192.168.0.100 공용 주소 4 -> 192.168.0.101 공용 주소 5-> 192.168.0.102

소비자 linksys 라우터에서:

포트 1 - 7 - VLAN 1 포트 8 - VLAN 8

RV082에서 공용 IP가 거의 없는 두 개의 LAN 네트워크를 분리

## 기본 LAN 및 WAN 설정

이 글은 위의 토폴로지에 대해 작성되었습니다.

1단계. 웹 구성 유틸리티를 사용하여 Setup(설정) > Network(네트워크)를 선택합니다. Setup(설정) 페이지가 열립니다.

|                        |                   |                            |                                             |                                                                                   |                    |                             |                     | 10/10        | 0 8-port                                                                                                    | /PN Route | Hr B                                                                                                    | V082                                                                                                    |
|------------------------|-------------------|----------------------------|---------------------------------------------|-----------------------------------------------------------------------------------|--------------------|-----------------------------|---------------------|--------------|----------------------------------------------------------------------------------------------------|-----------|----------------------------------------------------------------------------------------------------|----------------------------------------------------------------------------------------------------|
| Setup                  | System<br>Summary | Setup                      | DHCP                                        | System<br>Management                                                              | Port<br>Management | Firewall                    | ProtectLink         | VPN          | Log                                                                                                    | Wizard    | Support                                                                                                    | Logout                                                                                                    |
|                        | Network           | Password                   | Time                                        | DIVZ Host                                                                         | Forwarding         | UPtiP                       | One-to-One          | NAT          | More                                                                                                    |           |                                                                                                    |                                                                                                    |
| Network                |                   |                            | He                                          | ost Name: Inks                                                                    | ys.com             | (Requin                     | ed by some is       | 3Ps)<br>3Ps) |                                                                                                    |           | The Setup so<br>all of the routs<br>setup function<br>can be used in<br>network setti<br>changing any                                                                  | reen contains<br>er's basic<br>ns. The device<br>in most<br>ngs without<br>of the default                                      |
| LAN Setting            |                   | [192                       | Device                                      | (MAC Add<br>P Address<br>. 0 . 1<br>Mul<br>ubnet Add / Ed                         | tipess: 00-27-0d-2 | d-fe-b4 )<br>Subn<br>255.25 | et Mask<br>5255.0 💌 | )            |                                                                                                    |           | values. Some<br>need to enter<br>information in<br>connect to the<br>through an IS<br>Service Provid<br>broadband (0<br>modem) carris<br>Host Name &<br>Enter a host a | users may<br>additional<br>order to<br>e Internet<br>P (Internet<br>der) or<br>ISL, cable<br>er.<br>Domain Name:<br>and domain |
| Dual-WAN / DMZ Setting |                   | C Dual WAN C DMZ           |                                             |                                                                                   |                    |                             |                     |              | name for the Router. Some<br>ISPs (Internet Service<br>Providers) may require<br>these names as<br>identification, and these<br>settings can be obtained |           |                                                                                                    |                                                                                                    |
| WAN Connection Type    |                   |                            |                                             |                                                                                   | WAN1               |                             |                     |              |                                                                                                    |           | from your ISP<br>cases, leavin                                                                                                    | , in most<br>g these fields                                                                                                    |
|                        |                   | Specif<br>Default<br>DNS S | fy WAN If<br>Sut<br>t Gatewa;<br>ierver (Rr | Static<br>P Address:<br>onet Mask:<br>y Address:<br>equired) 1:<br>2:<br>XTU: @ / | P<br>Auto C Mana   | <b>x</b><br>Jual 1500       | bytes               |              |                                                                                                    |           | blank will wor<br>LAN Setting:<br>This is the Ro<br>Address and<br>The default vi<br>192.188.1.1 f<br>and 255.255.<br>Subnet Mask.<br>Moream                           | rk.<br>Subnet Mask.<br>slue is<br>or IP address<br>255.0 for the                                                               |

2단계. LAN Settings(LAN 설정) 필드에 디바이스 IP 주소를 192.168.0.1로, 서브넷 마스크를 255.255.255.0으로 입력합니다. 기본적으로 IP 주소는 192.168.1.1입니다.

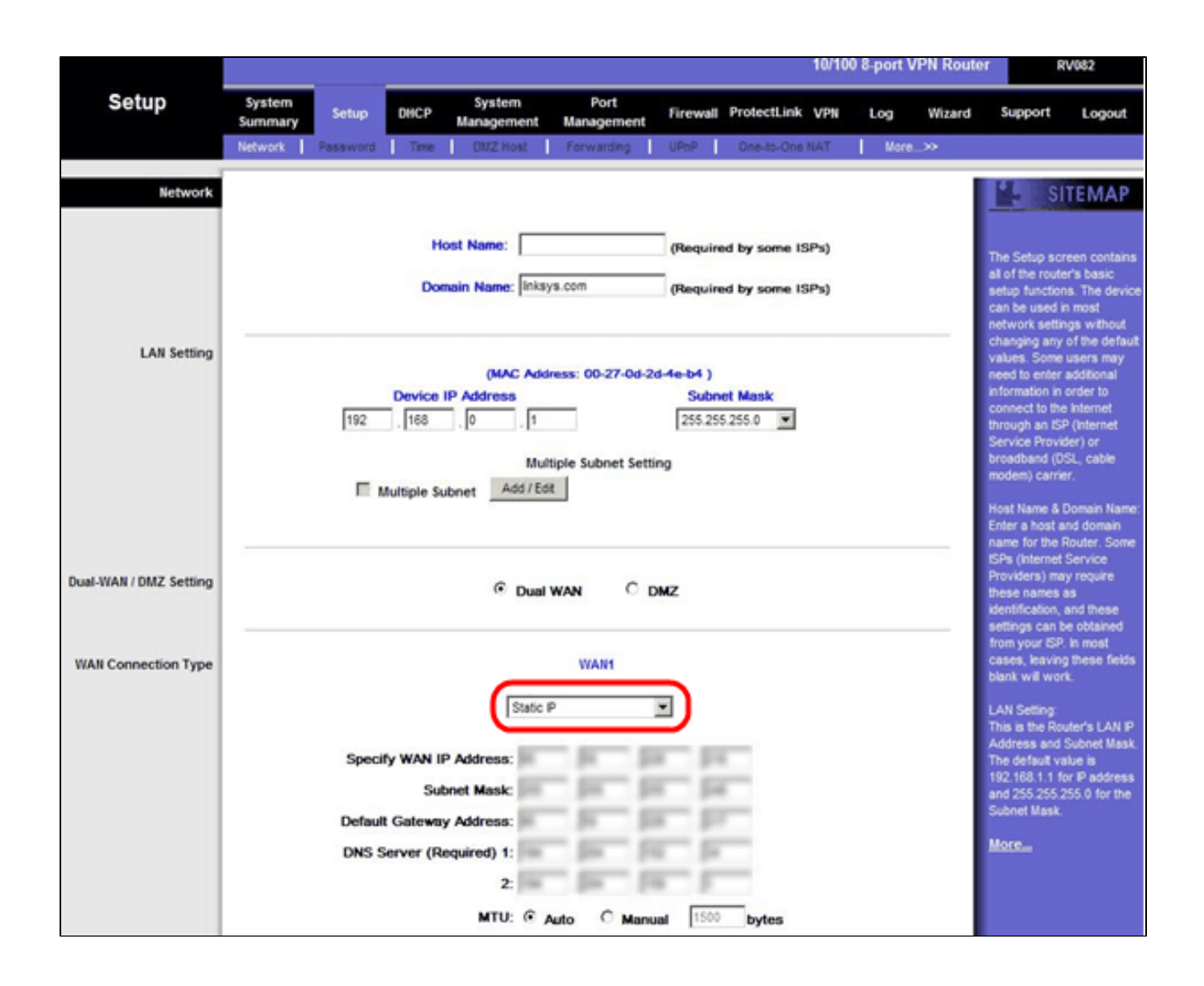

3단계. WAN Connection Type(WAN 연결 유형)의 WAN1 드롭다운 목록에서 Static IP(고정 IP)를 선택합니다.

|                        | 10/100 8-port VPN Rout                                                                                                    | ter RV082                                                                                                    |
|------------------------|----------------------------------------------------------------------------------------------------|----------------------------------------------------------------------------------------------------|
| Setup                  | System<br>Summary         Setup         DHCP         System         Port<br>Management         Firewall         ProtectLink         VPN         Log         Wizard           Network         Password         Time         DM2 Host         Forwarding         UPnP         One-to-One NAT         More | Support Logout                                                                                                    |
| Network                | Host Name: (Required by some ISPs) Domain Name: Inksys.com (Required by some ISPs)                                                                                                    | The Setup screen contains<br>all of the router's basic<br>setup functions. The device<br>can be used in most<br>network settings without                                                                                                    |
| LAN Setting            | (MAC Address: 00-27-0d-2d-4e-b4 )  Device IP Address Subnet Mask  192 168 1 Multiple Subnet Setting  Multiple Subnet Add / Edt                                                                                                    | changing any of the default<br>values. Some users may<br>need to enter additional<br>information in order to<br>connect to the internet<br>through an ISP (Internet<br>Service Provider) or<br>broadband (IOSL, cable<br>modem) carrier.<br>Host Name & Domain Name:<br>Enter a host and domain<br>name for the Douter. Some |
| Dual-WAN / DMZ Setting | © Dual WAN C DMZ                                                                                                    | ISPs (Internet Service<br>Providers) may require<br>these names as<br>identification, and these<br>settings can be obtained                                                                                                    |
| WAN Connection Type    | WAN1       Static P       Specify WAN IP Address:       Subnet Mask:       Default Gateway Address:       DNS Server (Required) 1:       2:   MTU: © Auto © Manual 1500 bytes                                                                                                    | tion your ISP is most<br>cases, leaving these fields<br>blank will work.<br>LAN Setting:<br>This is the Router's LAN IP<br>Address and Subnet Mask.<br>The default value is<br>192,168.1.1 for IP address<br>and 255.255.255.0 for the<br>Subnet Mask.<br>More                                                               |

4단계. Specify WAN IP Address 필드에 Public Address 1을 입력합니다.

5단계. 서브넷 마스크 필드에 공용 주소 1에 대한 관련 서브넷 마스크를 입력합니다.

6단계. Default Gateway Address 필드에 공용 주소 1의 기본 게이트웨이를 입력합니다.

7단계. DNS 서버(필수)에 첫 번째 DNS IP 주소를 입력합니다.

8단계. 2 필드에 두 번째 DNS IP 주소를 입력합니다.

9단계. Save Settings(설정 저장)를 클릭하여 변경 사항을 저장합니다.

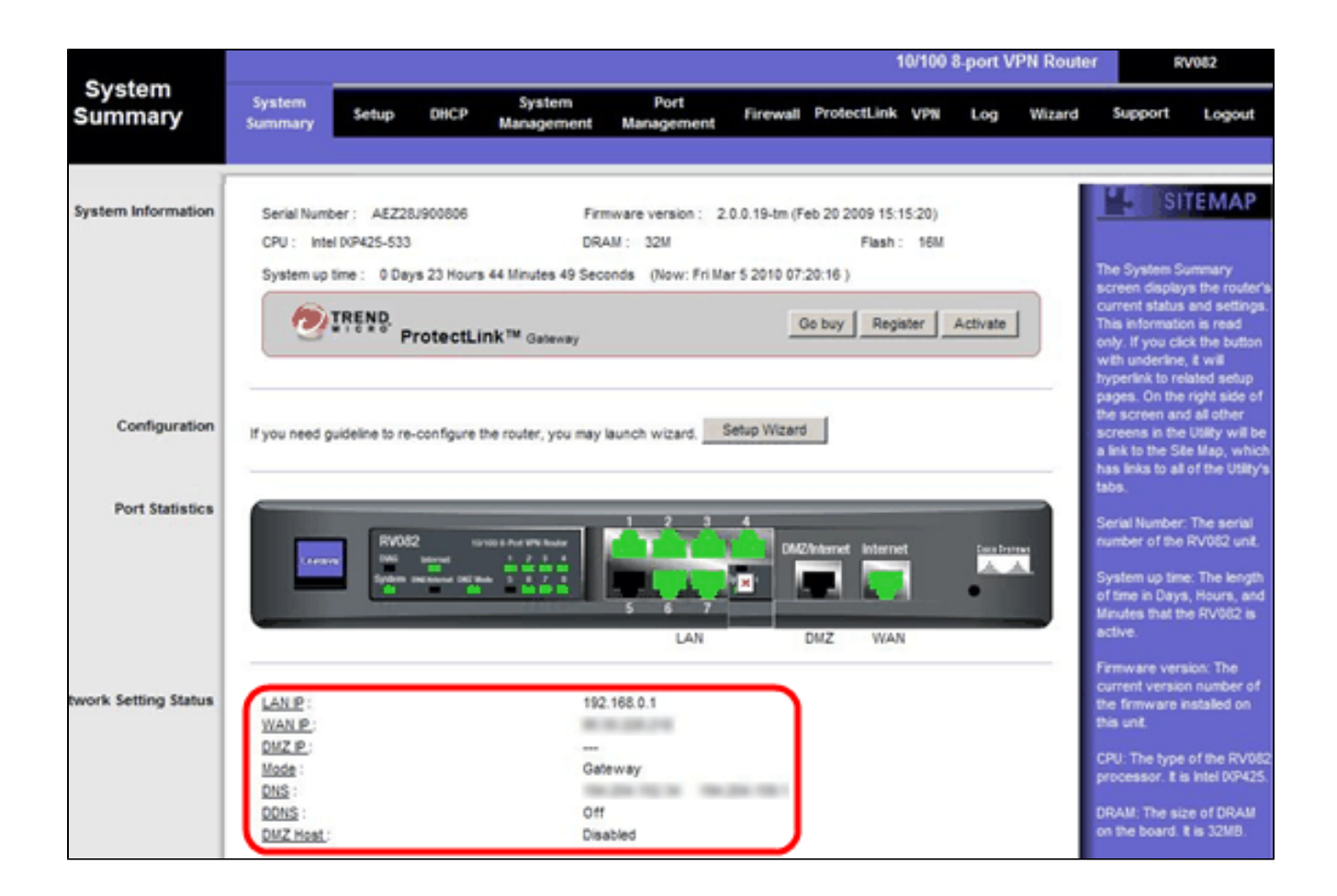

10단계. 변경 내용을 보려면 기본 탭에서 시스템 요약을 클릭하고 네트워크 설정 상태에서 변 경한 내용을 확인합니다.

프라이빗 IP에서 퍼블릭 IP로의 일대일 NAT 추가

| LINKSYS<br>A Division of Cisco Systems, Inc | e<br>Fe                                                              | nware Version: 2.0.0.19-m                        |
|---------------------------------------------|----------------------------------------------------------------------|--------------------------------------------------|
|                                             | 10/100 8-port VPN Router                                             | RV082                                            |
| Setup                                       | System Setup DHCP System Port Firewall ProtectLink VPN Log Wizard    | Support Logout                                   |
|                                             | Network Password Time DMZ Host Ferwarding UPnP One-to-One NAT More>> |                                                  |
| One-to-One NAT                              | One-to-One NAT : Enable 🗹                                            | SITEMAP                                          |
|                                             | Add Range                                                            | s-to-One NAT creates a<br>tionship which maps    |
|                                             | Private Range Begin Public Range Begin Range Length                  | d external addresses to<br>rnal addresses hidden |
|                                             | 192.168.0.26                                                         | NAT. Machines with an<br>rnal address may be     |
|                                             | Update this Range acc                                                | responding external                              |
|                                             | val                                                                  | d P address.                                     |
|                                             | Mo                                                                   | <u>10</u>                                        |
|                                             |                                                                      |                                                  |
|                                             |                                                                      |                                                  |
|                                             |                                                                      |                                                  |
|                                             | Delete selected range Add New                                        |                                                  |
|                                             |                                                                      | Cisco Systems                                    |
|                                             | Save Settings Cancel Changes                                         | db_db_                                           |

11단계. 웹 컨피그레이션 유틸리티에서 Setup(설정) > One-to-One NAT를 선택합니다. One-to-One NAT 페이지가 열립니다.

12단계. One-to-One NAT 필드에서 Enable을 선택합니다.

13단계. Private Address Begin 필드에 192.168.0.100을 입력합니다.

14단계. Public Begin Range(공개 시작 범위)에 Public Address 1(공개 주소 1)을 입력합니다.

15단계. 범위 길이를 1로 입력합니다.

16단계. Update this Range(이 범위 업데이트)를 클릭합니다.

17단계. Private Address Begin(개인 주소 시작)에 192.168.0.101을 입력합니다.

18단계. Public Begin Range(공개 시작 범위)에 Public Address 2(공개 주소 2)를 입력합니다.

19단계. 범위 길이를 1로 입력합니다.

20단계. Update this Range(이 범위 업데이트)를 클릭합니다.

21단계. Private Address Begin(개인 주소 시작)에 192.168.0.102를 입력합니다.

22단계. Public Begin Range(공용 시작 범위)에 Public Address 3(공용 주소 3)을 입력합니다.

23단계. 범위 길이를 1로 입력합니다.

24단계. Update this Range(이 범위 업데이트)를 클릭합니다.

25단계. Private Address Begin(개인 주소 시작)에 192.168.0.26을 입력합니다.

26단계. Public Begin Range(공개 시작 범위)에 Public Address 4(공개 주소 4)를 입력합니다.

27단계. 범위 길이를 1로 입력합니다.

28단계. Update this Range(이 범위 업데이트)를 클릭합니다.

29단계. Save Settings(설정 저장)를 클릭하여 변경 사항을 저장합니다.

#### VLAN의 포트에 대한 우선순위 설정

| LINKSYS<br>A Division of Cisco Systems, Inc. |                   |             |         |                      |                    |             |                  |                 | Firmware Version: 2.0.0.19-tm                                 |
|----------------------------------------------|-------------------|-------------|---------|----------------------|--------------------|-------------|------------------|-----------------|---------------------------------------------------------------|
|                                              |                   |             |         |                      |                    |             | 10/100 8         | 8-port VPN Roul | ter RV082                                                     |
| Port<br>Management                           | System<br>Summary | Setup       | DHCP    | System<br>Management | Port<br>Management | Firewall Pr | otectLink VPN    | Log Wizard      | Support Logout                                                |
|                                              | Port Setup        | Port Status |         |                      |                    |             |                  |                 |                                                               |
| Basic Per Port Config.                       |                   |             |         |                      |                    |             |                  | î               | SITEMAP                                                       |
|                                              | Port ID           | Interface   | Disable | Priority             | Speed              | Duplex      | Auto Neg.        | VLAN            |                                                               |
|                                              | 1                 | LAN         |         | High 💌               | @ 10M @ 100M       | C Half G    | Full Full Enable | VLAN1           | Port ID:                                                      |
|                                              | 2                 | LAN         | Г       | High 💌               | @ 10M @ 100M       | C Half G    | Full Full Enable | VLAN1 -         | They are port 1~8,<br>DMZ/interpet and interpet               |
|                                              | 3                 | LAN         |         | High 💌               | @ 10M @ 100M       | C Half G    | Ful Ful Enable   | VLAN1 -         | concerner and internet.                                       |
|                                              | 4                 | LAN         |         | High 💌               | C 10M @ 100M       | C Half G    | Ful Enable       | VLAN1 -         | Interface:<br>They are LAN, WAN2 or                           |
|                                              | 5                 | LAN         |         | High 💌               | C 10M @ 100M       | C Half G    | Ful Ful Enable   | VLAN1 -         | DMZ, WAN1.                                                    |
|                                              | 6                 | LAN         |         | High 💌               | @ 10M @ 100M       | C Half G    | Full I Enable    | VLAN1 -         | Disable:                                                      |
|                                              | _ 7               | LAN         |         | High 💌               | C 10M @ 100M       | C Half G    | Ful Enable       | VLAN1           | Check the box, the port will<br>be disabled. It is a per-port |
|                                              | 8                 | LAN         |         | High 💌               | © 10M @ 100M       | C Half G    | Ful Ful Enable   | VLAN1 -         | setting.                                                      |
|                                              | DMZ/Internet      | DMZ         |         |                      | @ 10M @ 100M       | C Half G    | Ful Ful Enable   |                 | More                                                          |
|                                              | Internet          | WAN         |         |                      | @ 10M @ 100M       | C Half G    | Full I Enable    |                 |                                                               |
|                                              |                   |             |         |                      |                    | Save S      | settings Can     | cel Changes     | CISCO SYSTEMS                                                 |

30단계. 웹 컨피그레이션 유틸리티에서 Port Management(포트 관리) > Port Setup(포트 설정) )을 선택합니다. Basic Per Port Config. 페이지가 열립니다.

| LINKSYS<br>A Division of Cisco Systems, Inc |                   |             |         |                       |                    |          |            |           |              | Firmware Version: 2.0.0.19-tm                                 |
|---------------------------------------------|-------------------|-------------|---------|-----------------------|--------------------|----------|------------|-----------|--------------|---------------------------------------------------------------|
|                                             |                   |             |         |                       |                    |          |            | 10/100 8  | port VPN Rou | ter RV082                                                     |
| Port<br>Management                          | System<br>Summary | Setup       | DHCP    | System<br>Management  | Port<br>Management | Firewall | Protect    | Link VPN  | Log Wizard   | Support Logout                                                |
|                                             | Port Setup        | Port Status |         |                       |                    |          |            |           |              |                                                               |
| Basic Per Port Config.                      |                   |             |         |                       |                    |          |            |           |              | SITEMAP                                                       |
|                                             | Port ID           | Interface   | Disable | Priority              | Speed              | Dup      | lex        | Auto Neg. | VLAN         |                                                               |
|                                             | 1                 | LAN         |         | High 💌                | @ 10M @ 100M       | C Half   | @ Full     | Enable    | VLAN1 V      | Port ID:                                                      |
|                                             | 2                 | LAN         |         | High 💌                | C 10M @ 100M       | Half     | @ Full     | Enable    | VLAN1 -      | They are port 1~8,<br>DMZ/Internet and Internet.              |
|                                             | 3                 | LAN         |         | High 💌                | @ 10M @ 100M       | Half     | @ Full     | Enable    | VLAN1 V      | sector in the sector is                                       |
|                                             | 4                 | LAN         |         | High 💌                | C 10M @ 100M       | C Half   | @ Full     | Enable    | VLAN1 V      | Interface:<br>They are LAN, WAN2 or                           |
|                                             | 5                 | LAN         |         | High 💌                | C 10M @ 100M       | C Half   | @ Full     | Enable    | VLAN1 V      | DMZ, WAN1.                                                    |
|                                             | 6                 | LAN         | Г       | High 💌                | @ 10M @ 100M       | C Half   | @ Full     | Enable    | VLAN1 -      | Disable:                                                      |
|                                             | _ 7               | LAN         |         | High 💌                | @ 10M @ 100M       | Half     | @ Full     | Enable    | VLAN1 -      | Check the box, the port will<br>be disabled. It is a per-port |
|                                             | 8                 | LAN         |         | High 💌                | @ 10M @ 100M       | Half     | @ Full     | Enable    | VLAN1 V      | setting.                                                      |
|                                             | DMZ/Internet      | DMZ         |         | and the second second | @ 10M @ 100M       | Half     | @ Full     | Enable    |              | More                                                          |
|                                             | Internet          | WAN         |         |                       | @ 10M @ 100M       | Half     | @ Full     | Enable    |              |                                                               |
|                                             |                   |             |         |                       |                    | Sau      | ve Settino | 18 Canc   | el Changes   | Cisco Systems<br>attilizadattilizad                           |

·포트 ID(1-7) — 드롭다운 목록에서 Priority(우선순위)를 High(높음)로 선택합니다.

| Division of Cisco Systems, Inc |              |             |         |            |              |          |            | 40/400 0  |                | Firmware Version: 2.0.0.19-tm                               |
|--------------------------------|--------------|-------------|---------|------------|--------------|----------|------------|-----------|----------------|-------------------------------------------------------------|
| Port                           | System       |             |         | Sustem     | Port         |          |            | 10/100 8  | -port VPN Rout | er RV082                                                    |
| Management                     | Summary      | Setup       | DHCP    | Management | Management   | Firewall | Protect    | ink VPN   | Log Wizard     | Support Logout                                              |
|                                | Port Setup   | Port Status | 5       |            |              |          |            |           |                |                                                             |
| Basic Per Port Config.         |              |             |         |            |              |          |            |           |                | SITEMAP                                                     |
|                                | Port ID      | Interface   | Disable | Priority   | Speed        | Dup      | lex        | Auto Neg. | VLAN           |                                                             |
|                                | 1            | LAN         |         | High 💌     | @ 10M @ 100M | A C Half | @ Full     | Enable    | VLAN1          | Port ID:                                                    |
|                                | 2            | LAN         |         | High 💌     | C 10M @ 100M | Half     | @ Full     | Enable    | VLAN1 -        | They are port 1~8,<br>DMZ/internet and internet.            |
|                                | 3            | LAN         |         | High 💌     | @ 10M @ 100M | A C Half | @ Full     | Enable    | VLAN1 -        |                                                             |
|                                | 4            | LAN         |         | High 💌     | C 10M @ 100M | A C Half | @ Full     | Enable    | VLAN1          | Interface:<br>They are LAN, WAN2 or                         |
|                                | 5            | LAN         |         | High 💌     | C 10M @ 100M | Half     | @ Full     | Enable    | VLAN1          | DMZ, WAN1.                                                  |
|                                | 6            | LAN         | Г       | High 💌     | @ 10M @ 100M | Half     | @ Full     | Enable    | VLAN1 V        | Disable:                                                    |
|                                | _ 7          | LAN         |         | High 💌     | @ 10M @ 100M | Half     | @ Full     | Enable    | VLAN1          | Check the box, the port wi<br>be disabled. It is a per-port |
|                                | 8            | LAN         |         | Normal -   | @ 10M @ 100M | Half     | @ Full     | Enable    | VLAN8          | setting.                                                    |
|                                | DMZ/Internet | DMZ         |         | _          | @ 10M @ 100M | Half     | @ Full     | Enable    |                | More                                                        |
|                                | Internet     | WAN         |         |            | @ 10M @ 100M | Half     | @ Full     | Enable    |                |                                                             |
|                                | -            |             |         |            |              |          |            |           |                | CISCO SYSTEMS                                               |
|                                | 1            |             |         |            |              | Sav      | ve Setting | s Canc    | el Changes     | مطالب طالب                                                  |

· 포트 ID 8 — Priority(우선순위)를 Normal(정상)로 선택하고 VLAN 필드에서 VLAN8을 선택 합니다.

31단계. Save Settings(설정 저장)를 클릭하여 변경 사항을 저장합니다.

## VLAN8의 대역폭 관리

## 업스트림 설정

| A Division of Cisco Systems, Inc. |                   |                                                            |                                                                                                 |                                                                                                    |                          |               | Fi                                                         | irmware Version: 2.0.0.19-tm                                                                                                    |
|-----------------------------------|-------------------|------------------------------------------------------------|-------------------------------------------------------------------------------------------------|----------------------------------------------------------------------------------------------------|--------------------------|---------------|------------------------------------------------------------|----------------------------------------------------------------------------------------------------|
| Sustem                            |                   |                                                            |                                                                                                 |                                                                                                    |                          | 10/100 8-port | VPN Router                                                 | RV082                                                                                                    |
| Management                        | System<br>Summary | Setup                                                      | DHCP System                                                                                     | m Port<br>nent Management                                                                                                    | Firewall ProtectLink     | VPN Log       | Wizard                                                     | Support Logout                                                                                                    |
|                                   | Dual-WAN          | Bandwidth Ma                                               | anagement SNMP                                                                                  | Diagnostic Facto                                                                                                    | ry Default   Firmware U  | lpgrade Mo    | re >>                                                      |                                                                                                    |
| Bandwidth Management              |                   |                                                            |                                                                                                 |                                                                                                    |                          |               |                                                            | SITEMAP                                                                                                    |
| Bandwidth                         |                   |                                                            | The Ma                                                                                          | aximum Bandwidth prov                                                                                                    | ided by ISP              |               | Bi                                                         | andwidth Management<br>fers to the capability                                                                                                    |
|                                   |                   |                                                            | Interface                                                                                       | Upstream<br>(Kbil/Sec)                                                                                                    | Downstream<br>(Kbit/Sec) | 1             | of<br>be                                                   | a network to provide<br>etter service to selected                                                                                                    |
|                                   |                   |                                                            | WAN1                                                                                            | 1024                                                                                                    | 15360                    | ]             | O                                                          | ne is Rate Control for<br>inimum bandwidth                                                                                                    |
| Bandwidth<br>Management Type      |                   |                                                            | Туре:                                                                                           | Rate Control                                                                                                    | Priority                 |               | ari<br>(ili<br>by<br>Au<br>Th<br>se<br>Be<br>Co<br>Co<br>O | Id maximum bandwidth<br>mit bandwidth)<br>y Service and/or IP<br>ddress.<br>he other is Priority for<br>srvices.<br>oth functionalities can<br>ontrol inbound or<br>utbound traffic. |
| Rate Control                      |                   | ini<br>S<br>Dir<br>Mir<br>All Traffic [T<br>All Traffic [T | terface:<br>All<br>Service:<br>IP: 192<br>rection: Downi. Rate:<br>Enable:<br>CP&UDP/1~65535]-> | WAN1<br>Traffic [TCP&UDP/1-65535]<br>Service Management<br>. 168 . 0<br>vnstream<br>Kbit/sec Max.<br>Update this Application<br>192.168.0.26-26(Downstre<br>192.168.0.26-26(Upstream) |                          | Kbil/sec      |                                                            | SU Con                                                                                                    |

32단계. 웹 컨피그레이션 유틸리티에서 System Management(시스템 관리) > Bandwidth Management(대역폭 관리)를 선택합니다. Bandwidth Management 페이지가 열립니다.

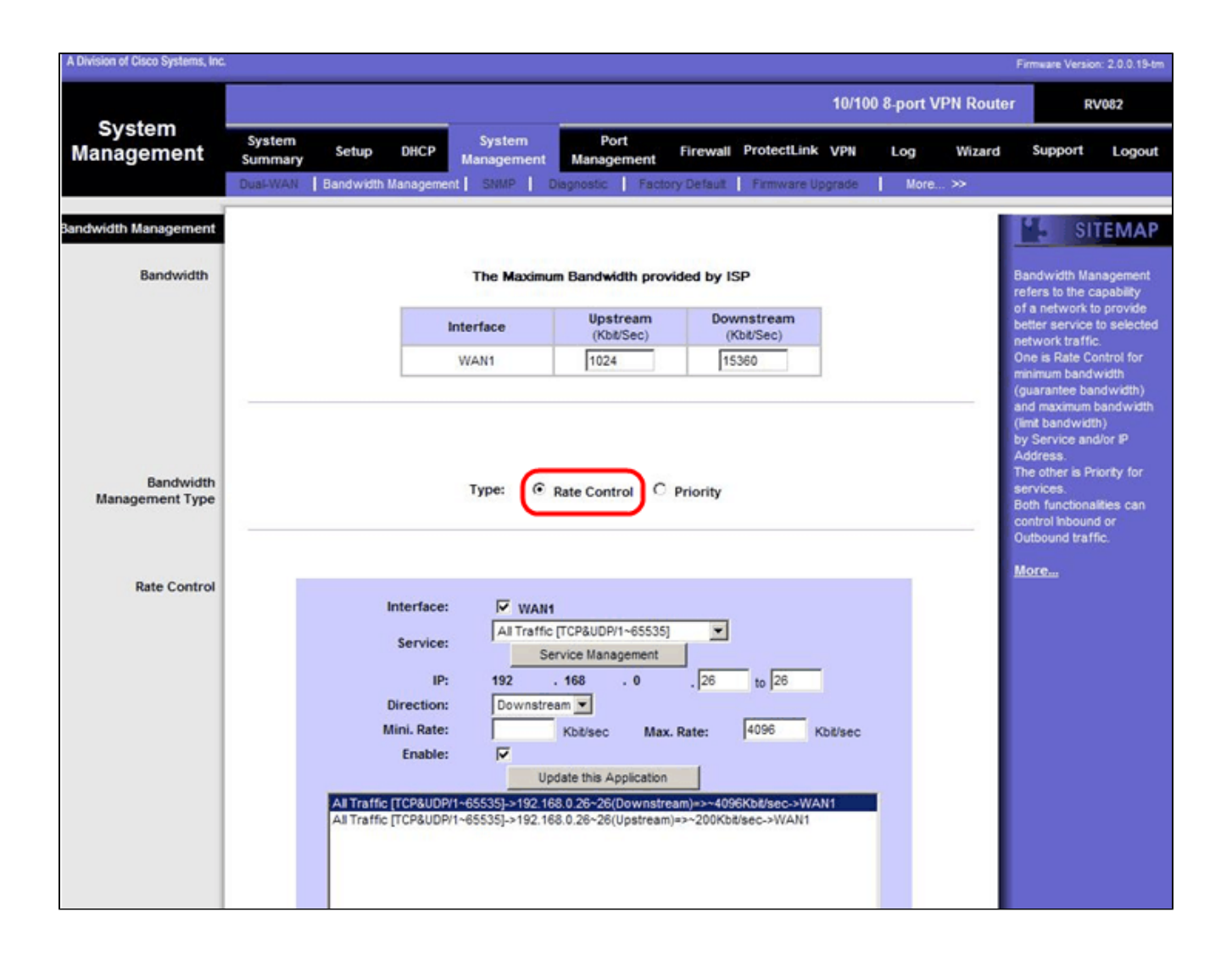

33단계. Bandwidth Management(대역폭 관리) 필드에서 Rate Control(속도 제어)을 클릭합니 다.

| A Division of Cisco Systems, Inc. |                                                                                                    | Firmware Version: 2.0.0.19-tm                                                                                                    |
|-----------------------------------|----------------------------------------------------------------------------------------------------|----------------------------------------------------------------------------------------------------|
| Sustam                            | 10/100 8-port VPN Route                                                                                                    | er RV082                                                                                                    |
| Management                        | System Setup DHCP System Port Firewall ProtectLink VPN Log Wizard                                                                                                    | Support Logout                                                                                                    |
|                                   | Dual-WAN Bandwidth Management SNMP Disgnostic Factory Default Firmware Upgrade More >>                                                                                                    |                                                                                                    |
| Bandwidth Management              |                                                                                                    | SITEMAP                                                                                                    |
| Bandwidth                         | The Maximum Bandwidth provided by ISP                                                                                                    | Bandwidth Management<br>refers to the capability                                                                                                    |
|                                   | Interface Upstream Downstream (Kbt/Sec) (Kbt/Sec)                                                                                                    | of a network to provide<br>better service to selected                                                                                                    |
|                                   | WAN1 1024 15360                                                                                                    | One is Rate Control for<br>minimum bandwidth                                                                                                    |
| Bandwidth<br>Management Type      | Type: <ul> <li>Rate Control</li> <li>Priority</li> </ul>                                                                                                    | and maximum bandwidth<br>(limit bandwidth)<br>by Service and/or IP<br>Address.<br>The other is Priority for<br>services.<br>Both functionalities can<br>control linbound or<br>Outbound traffic. |
| Rate Control                      | Interface:       ▼ WAN1         All Traffic (TCP&UDPI1~65535)       ▼         Service:       Service Management         IP:       192       . 168       . 0       . 26       to 26         Direction:       Upstream ▼       Mini. Rate:       Kbit/sec       Max. Rate:       200       Kbit/sec         Enable:       ▼       Update this Application         All Traffic [TCP&UDP/1~65535]->192.168.0.26~26(Upstream)=>~200Kbit/sec->WAN1 |                                                                                                    |

34단계. Interface 필드의 interface 필드에서 WAN1을 선택합니다.

35단계. Service(서비스) 드롭다운 목록에서 All Traffic[TCP&UDP/1~65535]을 선택합니다.

36단계. IP 필드에서 첫 번째 필드에 26을 입력하고 다음 필드에 26을 입력합니다.

37단계. Direction 드롭다운 목록에서 Upstream을 선택합니다.

38단계. Max를 입력합니다. 속도는 200kbit/s입니다.

39단계. Enable(활성화) 필드에서 Enable(활성화)을 선택합니다.

40단계. Update this application을 클릭합니다.

## 다운스트림 설정

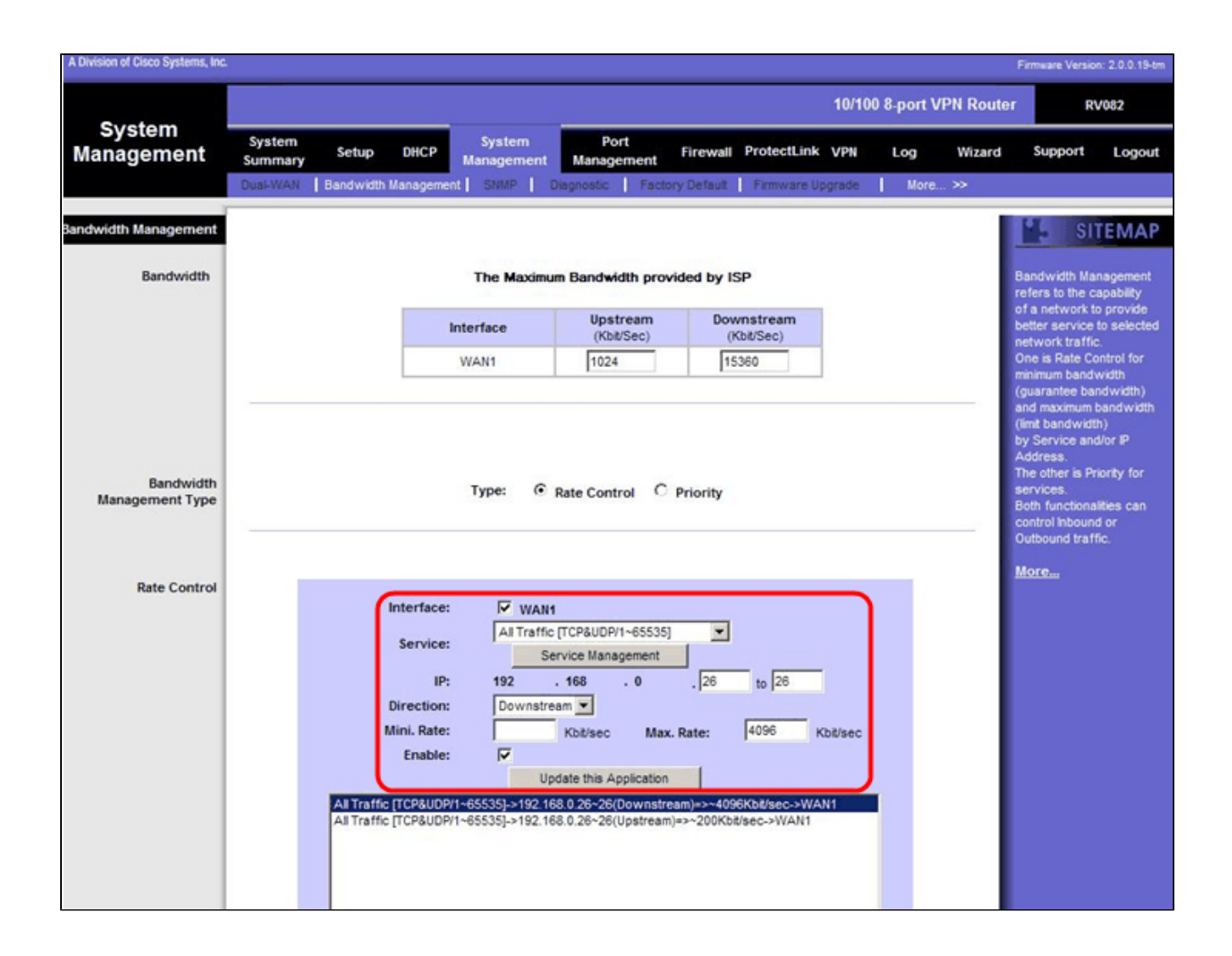

41단계. Interface 필드의 interface 필드에서 WAN1을 선택합니다.

42단계. Service(서비스) 드롭다운 목록에서 All Traffic[TCP&UDP/1~65535]을 선택합니다.

43단계. IP 필드에서 첫 번째 상자에 26을 입력하고 다음 상자에 26을 입력합니다.

44단계. Direction 드롭다운 목록에서 Downstream을 선택합니다.

45단계. Max를 입력합니다. 속도는 4096Kbit/초입니다.

46단계. Enable(활성화) 필드에서 Enable(활성화)을 선택합니다.

47단계. Update this application을 클릭합니다.

48단계. Save Settings(설정 저장)를 클릭하여 변경 사항을 저장합니다.

## 2개의 VLAN 및 포트의 포트 상태를 확인하는 방법

#### VLAN 1-7의 포트 상태

49단계. 드롭다운 목록에서 1~7의 포트 ID를 선택합니다. 여기서는 포트 ID 2를 선택합니다.

| A Division of Cisco Systems, Inc. |                                             |                                      |                       |                         | n         | mware Version                                                                                                   | 2 0 0.19-tm            |  |  |
|-----------------------------------|---------------------------------------------|--------------------------------------|-----------------------|-------------------------|-----------|----------------------------------------------------------------------------------------------------|------------------------|--|--|
|                                   |                                             |                                      | - 11                  | 10/100 8-port VP1       | l Router  | RV                                                                                                    | 082                    |  |  |
| Port<br>Management                | System<br>Summary Setup DHCP<br>Port Status | System Port<br>Management Management | Firewall ProtectLink  | VPN Log                 | Wizard    | Support                                                                                                    | Logout                 |  |  |
| Port2 Status                      | Port ID : 2                                 |                                      |                       |                         | Us        | ers can choo                                                                                                    | EMAP                   |  |  |
| Summary                           | Type                                        | 10Base-T / 100Base-TX                | 10Base-T / 100Base-TX |                         |           |                                                                                                    |                        |  |  |
|                                   | Interface                                   | LAN                                  |                       |                         | se        | selected port.                                                                                                  |                        |  |  |
|                                   | Link Status                                 | s Up                                 |                       |                         |           |                                                                                                    |                        |  |  |
|                                   | Port Activity                               | Port Enabled                         | po                    | port selected by users, |           |                                                                                                    |                        |  |  |
|                                   | Priority                                    | High                                 |                       |                         | su<br>Lin | such as Type, Interface,<br>Link Status (up or down),<br>Port Activity(on or off),<br>Priority (High or Normal) |                        |  |  |
|                                   | Speed Status                                | 100 Mbps                             |                       |                         | Po        |                                                                                                    |                        |  |  |
|                                   | Duplex Status                               | Ful                                  |                       |                         | Sp        | eed Status(1                                                                                                    | OMbps or               |  |  |
|                                   | Auto negotiation                            | Enabled                              |                       |                         | (hi       | alf or full), Au                                                                                                | to                     |  |  |
|                                   | VLAN                                        | VLAN1                                |                       |                         | ne<br>VL  | AN (VLAN g                                                                                                    | or off), and<br>roup). |  |  |
|                                   |                                             |                                      |                       |                         | M         | ore                                                                                                    |                        |  |  |
| Statistics                        | Port Receive Packet Count                   |                                      |                       | 88593                   |           |                                                                                                    |                        |  |  |
|                                   | Port Receive Packet Byte Count              |                                      |                       | 18060400                |           |                                                                                                    |                        |  |  |
|                                   | Port Transmt Packet Count                   |                                      |                       | 181193                  |           |                                                                                                    |                        |  |  |
|                                   | Port Transmit Packet Byte Count             |                                      |                       | 93381880                |           |                                                                                                    |                        |  |  |
|                                   | Port Packet Error Count                     |                                      |                       | 0                       |           | 1.0                                                                                                    |                        |  |  |

참고: summary(요약) 및 statistics(통계)에서 다음을 확인합니다.

· 우선 순위가 높은지 확인합니다.

· VLAN이 VLAN1인지 확인합니다.

· statistics(통계) 필드에서 수신된 패킷 및 바이트 수, 전송된 패킷 및 바이트 수와 오류 수를 확인합니다.

VLAN 8 상태

|                    | n                                        |                                      |                      | 10/100 8-port V | PN Router | R                                                  | /082                     |  |
|--------------------|------------------------------------------|--------------------------------------|----------------------|-----------------|-----------|----------------------------------------------------|--------------------------|--|
| Port<br>Management | System Setup DHCP<br>Summary Port Status | System Port<br>Management Management | Firewall ProtectLink | VPN Log         | Wizard    | Support                                            | Logout                   |  |
|                    | Port ID : 8                              |                                      |                      |                 |           | SII                                                | EMAP                     |  |
| Port8 Status       |                                          |                                      |                      |                 | 114       | iers can cho                                       | ose the Port             |  |
| Summary            | Туре                                     | 10Base-T / 100Base-TX                |                      |                 | D         | from pull dov<br>the status                        | wn menu to<br>of the     |  |
|                    | Interface                                | LAN                                  |                      |                 | 50        | lected port.                                       |                          |  |
|                    | Link Status                              | Up                                   |                      |                 | In        | In summary table, it will show the setting for the |                          |  |
|                    | Port Activity                            | Port Enabled                         |                      |                 | po        | it selected b                                      | y users,                 |  |
|                    | Priority                                 | Normal                               |                      |                 | Lit       | ich as Type,<br>ik Status (up                      | interface,<br>or down),  |  |
|                    | Speed Status                             | 100 Mbps                             |                      |                 | Po        | nt Activity(or<br>iority (High o                   | n or off),<br>r Normal), |  |
|                    | Duplex Status                            | Ful                                  |                      |                 | Sp        | eed Status(                                        | 10Mbps or                |  |
|                    | Auto negotiation                         | Enabled                              |                      |                 | 0         | alf or full), A                                    | uto                      |  |
|                    | VLAN                                     | VLAN8                                |                      |                 |           | AN (VLAN S                                         | froup).                  |  |
| Statistics         | Port Receive Packet Count                |                                      |                      | 313666          |           | ore                                                |                          |  |
|                    | Port Receive Packet Byte Count           |                                      |                      | 215362135       | 5         |                                                    |                          |  |
|                    | Port Transmit Packet Count               |                                      |                      | 271066          | 3         |                                                    |                          |  |
|                    | Port Transmit Packet Byte Count          |                                      |                      | 133548752       | 2         |                                                    |                          |  |
|                    | Port Packet Error Count                  |                                      |                      | 0               |           |                                                    |                          |  |
|                    |                                          |                                      |                      |                 |           | Cise                                               | O SYSTEMS                |  |

50단계. 드롭다운 목록에서 Port ID: 8을 선택합니다.

참고: 특히 포트 8은 올바르게 설정되었는지 확인하기 위해 선택됩니다.

summary 및 statistics 아래에서 다음을 확인합니다. 포트가 올바르게 설정되었는지 확인하기 위해 다음과 같이 확인합니다.

· 우선 순위가 Normal인지 확인합니다.

· VLAN이 VLAN8인지 확인합니다.

· statistics 필드에서 수신된 패킷 및 바이트 수, 전송된 패킷 및 바이트 수, 오류 수를 확인합 니다.

## VLAN 간 연결을 확인하는 방법

51단계. 웹 컨피그레이션 유틸리티에서 System Management(시스템 관리) > Diagnostic(진단))을 선택합니다. Diagnostic(진단) 페이지가 열립니다.

| Diagnostic                |                                                          |
|---------------------------|----------------------------------------------------------|
| ONS Name Lookup           | Ping Ping                                                |
| Ping host or IP address : | 192.168.0.26 Go                                          |
| Status :                  | Test Failed                                              |
| Packets :                 | 4/4 transmitted,0/4 received,100 % loss                  |
| Round Trip Time :         | Minimun = 0.0 ms<br>Maximun = 0.0 ms<br>Average = 0.0 ms |

52단계. Ping을 클릭합니다.

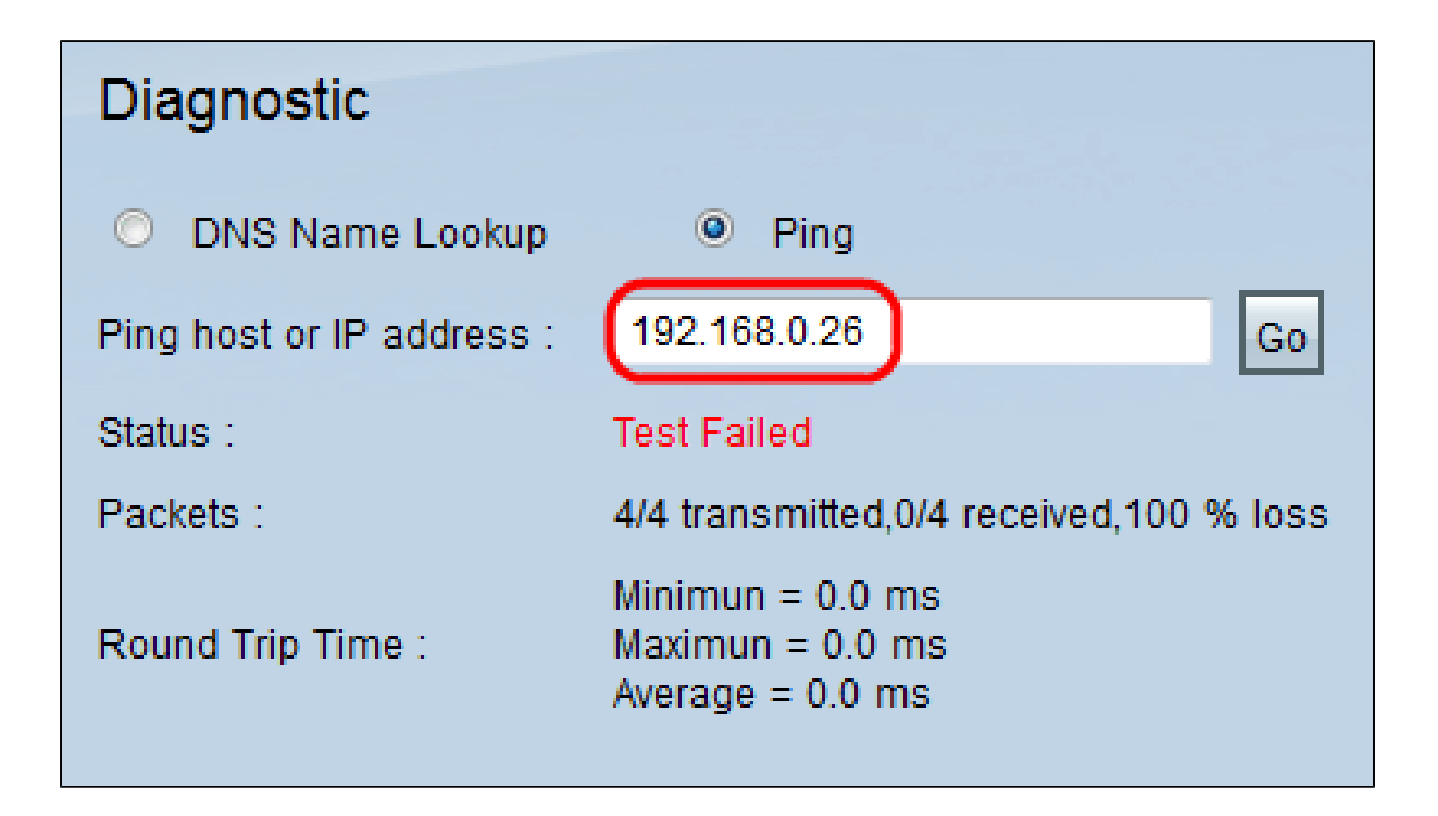

53단계. Ping host or IP address(Ping 호스트 또는 IP 주소) 필드에 192.168.0.26을 입력하고 Go(이동)를 클릭합니다.

참고: 상태가 Test Failed(테스트 실패)이고 패킷 손실은 100%입니다. 즉, VLAN1(port1-7)의 포트에 연결된 호스트는 RV082의 포트 8에서 VLAN 8에 있는 IP 192.168.0.26을 ping할 수 없 습니다.

| Diagnostic                |                                                          |
|---------------------------|----------------------------------------------------------|
| ONS Name Lookup           | Ping                                                     |
| Ping host or IP address : | The rule art rule Go                                     |
| Status :                  | Test Succeeded                                           |
| Packets :                 | 4/4 transmitted,4/4 received,0 % loss                    |
| Round Trip Time :         | Minimun = 0.9 ms<br>Maximun = 1.2 ms<br>Average = 1.0 ms |

54단계. Ping host(호스트 또는 IP 주소) 필드에 ISP 주소를 다시 입력하고 Go(이동)를 클릭합니다.

참고: 상태가 Test Succeeded(테스트 성공)로 표시되고 패킷 손실이 0%입니다. 192.168.0.1(RV082)이 ISP에 도달할 수 있음을 의미한다.

| Command Prompt                                                                                                    | - U X |
|----------------------------------------------------------------------------------------------------|-------|
| Z:\>ping www.google.com                                                                                                    | -     |
| Pinging www.l.google.com [74.125.87.105] with 32 bytes of data:                                                                                                    |       |
| Reply from 74.125.87.105: bytes=32 time=38ms TTL=53<br>Reply from 74.125.87.105: bytes=32 time=38ms TTL=53<br>Reply from 74.125.87.105: bytes=32 time=38ms TTL=53<br>Reply from 74.125.87.105: bytes=32 time=38ms TTL=53 |       |
| Ping statistics for 74.125.87.105:<br>Packets: Sent = 4, Received = 4, Lost = 0 (0% loss),<br>Approximate round trip times in milli-seconds:<br>Minimum = 38ms, Maximum = 38ms, Average = 38ms                           |       |
| Z:\>                                                                                                    | -1    |

위 그림에서는 RV082의 클라이언트가 www.google.com에 연결할 수 있음을 보여 줍니다. 해 당 라우터의 DHCP에서 IP를 가져오는 소비자 라우터의 LAN에 연결된 호스트는 인터넷에 ping하고 액세스할 수 있습니다.

| Diagnostic                |                                                          |
|---------------------------|----------------------------------------------------------|
| ONS Name Lookup           | Ping                                                     |
| Ping host or IP address : | Fig. 128 at 198                                          |
| Status :                  | Test Failed                                              |
| Packets :                 | 4/4 transmitted,0/4 received,100 % loss                  |
| Round Trip Time :         | Minimun = 0.0 ms<br>Maximun = 0.0 ms<br>Average = 0.0 ms |

소비자 라우터의 LAN의 호스트는 VLAN1 내부에 있는 RV082의 사설 IP에 ping할 수 없습니 다. 이 번역에 관하여

Cisco는 전 세계 사용자에게 다양한 언어로 지원 콘텐츠를 제공하기 위해 기계 번역 기술과 수작업 번역을 병행하여 이 문서를 번역했습니다. 아무리 품질이 높은 기계 번역이라도 전문 번역가의 번 역 결과물만큼 정확하지는 않습니다. Cisco Systems, Inc.는 이 같은 번역에 대해 어떠한 책임도 지지 않으며 항상 원본 영문 문서(링크 제공됨)를 참조할 것을 권장합니다.